## Thunderbirdへのアカウント設定手順

※この手順書は Thunderbird 128.5.2esr での設定について記述しておりますのでご注意下さい。 他のバージョンを利用する場合は適宜対応願います。

1. Thunderbirdを起動します。

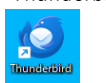

2. 各項目を入力し「手動設定」をクリックします。

| 既存のメールアドレス                                       | のヤットアップ                         |
|--------------------------------------------------|---------------------------------|
| 現在のXールアドレスを使用するには、その<br>Thunderbird が自動的に有効なサーバー | 0アカウント情報を記入してください。<br>設定を検索します。 |
| あなたのお名前                                          |                                 |
| ICTNET                                           | ()                              |
| メールアドレス                                          |                                 |
| ictuser@ictnet.ne.jp                             | 0                               |
| パスワード                                            |                                 |
| ••••••                                           | S)                              |
| ✔ パスワードを記憶する                                     |                                 |
| 手勤設定                                             | キャンセル 続ける                       |
| あなたの認証情報はローカルのあなたのコンド                            | コータにのみ保存されます。                   |

| あなたのお名前    | 任意の名称           |
|------------|-----------------|
| メールアドレス    | 登録確認書記載のメールアドレス |
| パスワード      | 登録確認書記載のパスワード   |
| パスワードを記憶する | チェック入れる         |

※Thunderbird起動時に上記画面が表示されない場合

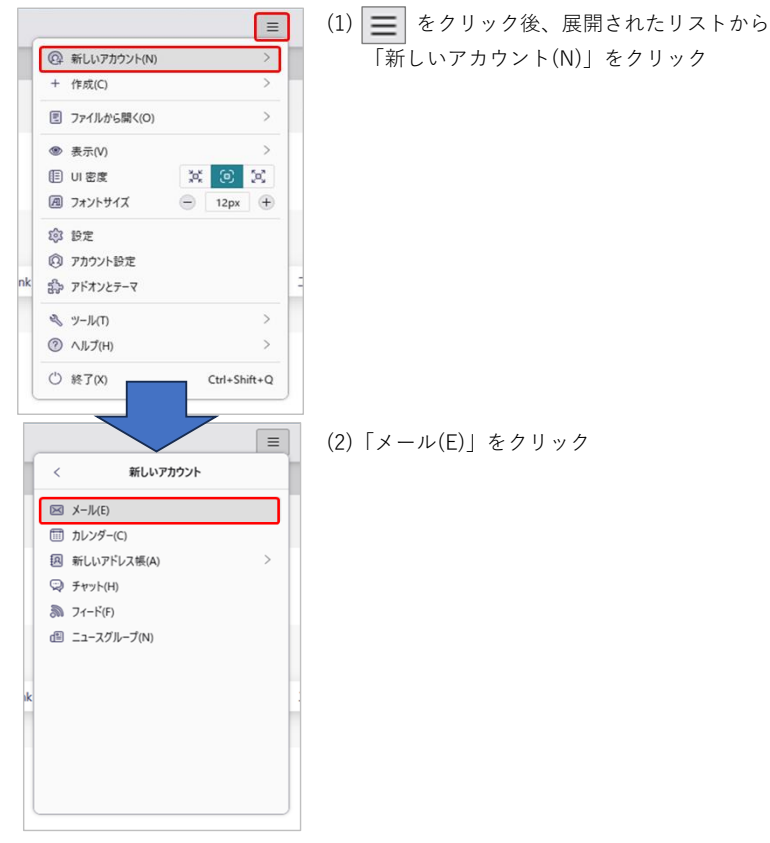

3. 各項目を設定します。設定後「再テスト」をクリックします。

| 手動設定               |                       |
|--------------------|-----------------------|
| 受信サーバー             |                       |
| プロトコル:             | POP3 V                |
| ホスト名:              | pop.ictnet.ne.jp      |
| ポート番号:             | 110 🔨                 |
| 接続の保護:             | なし ~                  |
| 認証方式:              | 通常のパスワード認証 🗸 🗸        |
| ユーザー名:             | ictuser               |
| 送信サーバー             |                       |
| ホスト名:              | mail.ictnet.ne.jp     |
| ポート番号:             | 587 🔶                 |
| 接続の保護:             | <b>なし</b> ~           |
| 認証方式:              | 通常のパスワード認証 🛛 🗸        |
| ユーザー名:             | ictuser               |
|                    | 詳細設定                  |
| 再テスト               | キャンセル 完了              |
| 空欄のフィールドは Thunderb | pird が自動検出を試みます。      |
| あなたの認証情報はローカルの     | Dあなたのコンピュータにのみ保存されます。 |

## ●受信サーバー

| プロトコル | POP3                 |
|-------|----------------------|
| ホスト名  | pop.ictnet.ne.jp     |
| ポート番号 | 110                  |
| 接続の保護 | なし                   |
| 認証方式  | 通常のパスワード認証           |
| ユーザー名 | 登録確認書記載のアカウント(ユーザー名) |

## ●送信サーバー

| ホスト名  | mail.ictnet.ne.jp    |
|-------|----------------------|
| ポート番号 | 587                  |
| 接続の保護 | なし                   |
| 認証方式  | 通常のパスワード認証           |
| ユーザー名 | 登録確認書記載のアカウント(ユーザー名) |

手動設定の上部に「次のアカウント設定…見つかりました:」が表示されます。
 「完了」をクリックします。

| 動設定    |                   |      |
|--------|-------------------|------|
|        | DOD2              | ~    |
|        |                   |      |
| 不入卜名:  | pop.ictnet.ne.jp  |      |
| 术      | 110 ~             |      |
| 接続の保護: | なし                | ~    |
| 認証方式:  | 通常のバスワード認証        | ~    |
| ユーザー名: | ictuser           |      |
| 送信サーバー |                   |      |
| ホスト名:  | mail.ictnet.ne.jp |      |
| ポート番号: | 587               |      |
| 接続の保護: | なし                | ~    |
| 認証方式:  | 通常のパスワード認証        | ~    |
| ユーザー名: | ictuser           |      |
|        |                   | 詳細設定 |

5. 警告画面が表示されますが

「接続する上での危険性を理解しました」にチェックを入れ「確認」をクリックします。

| 受信設定:                          |                                                                                    |
|--------------------------------|------------------------------------------------------------------------------------|
| pop.ictnet.ne.jpへの接            | 続は暗号化されません。                                                                        |
| 安全でないメールサーバー!<br>ることによって、あなたのパ | よ、あなたのパスワードやブライバシー情報を守るための暗号化された接続を行いません。このサーバーに接続す<br>スワードやブライバシー情報が漏洩する可能性があります。 |
| 送信設定:                          |                                                                                    |
| mail.ictnet.ne.jp への接          | 統は暗号化されません。                                                                        |
| 安全でないメールサーバー!<br>ることによって、あなたのパ | よ、あなたのパスワードやプライバシー情報を守るための暗号化された接続を行いません。このサーバーに接続す<br>スワードやプライバシー情報が潤泡する可能性があります。 |
| チェックを入れる                       | derbird であなたのメールを受信することができます。ただし、これらの接続が不達当でないか、サーバーの管                             |

6. 完了画面が表示されます。「完了」をクリックします。

| 周連するサ−ビスへ接紛   | 売したりアカウント設定の許       | 細を変更することにより、 | さらに使いやすくなり |
|---------------|---------------------|--------------|------------|
| CTNET ictuser | @ictnet.ne.jp       |              | POP3       |
| 🕸 アカウント設定     | ミ 🖉 エンドツーエンド        | 暗号化 🖉 署名を追   | 1.00       |
|               | と スペルチェック辞書を        | ダウンロード       |            |
| リンクしたサービス     | への接続                |              |            |
| 別のサービスをセットアップ | して Thunderbird を最大限 | に活用しましょう。    |            |
| 圆 CardDAV ア   | ドレス帳に接続 図 LC        | DAP アドレス帳に接続 |            |
| 図 リモートカレング    | ダーに接続               |              |            |

7. システム統合の画面が表示されます。

「起動時にThunderbirdが…確認する(A)」のチェックをオフにし、どちらかのボタンをクリックします。

このパソコンで標準のメールソフトとして使う場合

他のメールソフトを標準として使う場合

| <ul><li>● システム統合</li></ul>            | ×                             |         |
|---------------------------------------|-------------------------------|---------|
| Thunderbird を次の既定のクライアントとして使<br>マ メール | <b>5</b> 用する:                 | 規定として設定 |
| チェックを外す                               |                               | 統合をスキップ |
|                                       |                               |         |
| ■ 起動時に Thunderbird が既定のクライアン          | ットとして設定されているか確認する( <u>A</u> ) |         |
|                                       | 既定として設定 統合をスキップ               |         |
|                                       | 1.0.0.00                      |         |
|                                       | とちらか選択                        |         |

8. メール送受信のテストを行います。「+ メッセージ作成」をクリックします。

| $\bowtie$ |                                                                                        | 検索 <b>[CTRL]</b> + <b>K</b>                   |
|-----------|----------------------------------------------------------------------------------------|-----------------------------------------------|
| A         | 🔀 ictuser@ictnet.ne.jp                                                                 | Thunderbird Privacy Notice — Mozi X           |
|           | ⊕ (+ メッセージ作成) …                                                                        | 🖂 ictuser@ictnet.ne.jp                        |
| Ø<br>Q    | マロ         ictuser@ictuet.ne.jp           ごう信トレイ         12           面 ごみ箱         12 | 😕 メッセージを読む 🖉 メッセージを作成 Q、メッセージを検索 ili メッセージフイル |
|           | ✓ □ ローカルフォルダー 前 ごみ箱                                                                    | 別のアカウントをセットアップ                                |
|           | 図 送信トレイ                                                                                | 🖂 メール 🙁 アドレス帳 🛅 カレンダー                         |
|           |                                                                                        | 個 ニュースグループ                                    |

9. 送信メールを作成します。宛先に自分のメールアドレスを設定し「送信」をクリックします。

| 🖋 作成: メール送信テスト - Thunderbird                           | - |      | ×     |
|--------------------------------------------------------|---|------|-------|
| ファイル(F) 編集(E) 表示(V) 挿入(I) 書式(O) オブション(P) ツール(T) ヘルプ(H) |   |      |       |
| ③ 遠号化 ▲スペル ✓ さ 自分のメールアドレス                              |   | 0 添( | 4   ~ |
| 差出人(R) ICTNET < ictuser@te.jp ∨   Cc Bcc ≫             |   |      |       |
| 宛先 ictuser@ictnet.ne.jp                                |   |      |       |
| 件名(S) メール送信テスト                                         |   |      |       |
|                                                        |   |      |       |
| Thunderbirdメール送信テスト                                    |   |      |       |
| Thunderbirdメール送信テスト                                    |   |      |       |
| Thunderbirdメール送信テスト                                    |   |      |       |
|                                                        |   |      |       |
|                                                        |   |      |       |

10.

| ♀ (受信)をクリックし送信したメールが受信される事を確認します。

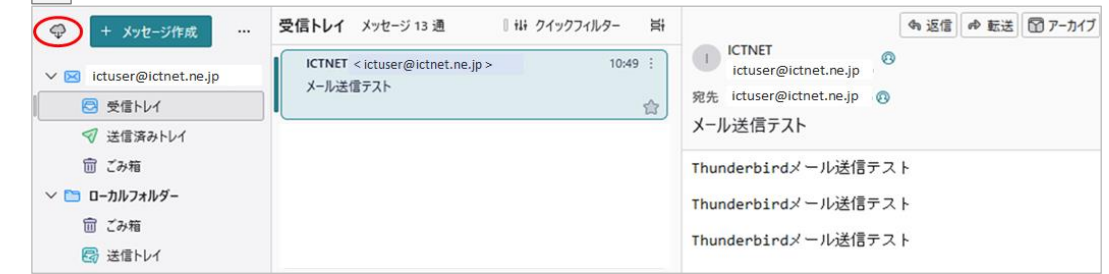

以上で設定は完了です。